# 他大学の図書を探す: CiNii Books

全国の大学図書館等が所蔵する本(図書・雑誌)の情報を検索できます。 NACSIS-CAT に蓄積された全国の大学図書館が所蔵する本(図書や雑誌等)の情報を提供するサービス です。

最近の本だけでなく、古典籍、洋書、CD、DVD なども幅広く検索することができます。

## 1. 検索する

#### ▼CiNii Books TOP 画面

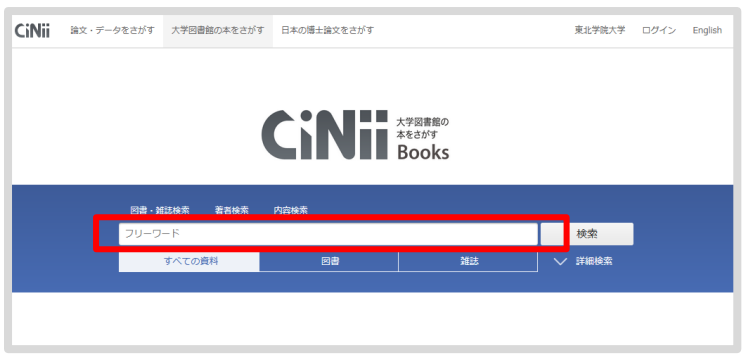

## 検索ボックスにキーワードを入力し、検索ボタ ンをクリックすると関連する資料の検索結果が 表示されます。

#### Point

探している資料の情報がある程度わかっている 場合

- 「図書」「雑誌」の指定
- ・詳細検索での検索

を使用すると、探しやすくなります。

### 2. 検索結果を確認する

書誌事項

東北学院の歴史

タイトル別名

すべての地域

Ĩ C

大学図書館所蔵 22件 / 全22件

東北学院大学多賀城キャンパス図書館 ト5017200045c

☆ 桜美林大学 千駄ヶ谷キャンパス図書室 377.28/To25 20425464

□□□ 石巻専修大学 図書館 /377.28/To25 011145489

河北新報出版センター, 2017.10

Life light love

すべての図書館

ンパス図書館

トウホク ガクイン ノ レキシ

東北学院著

911

b3017200

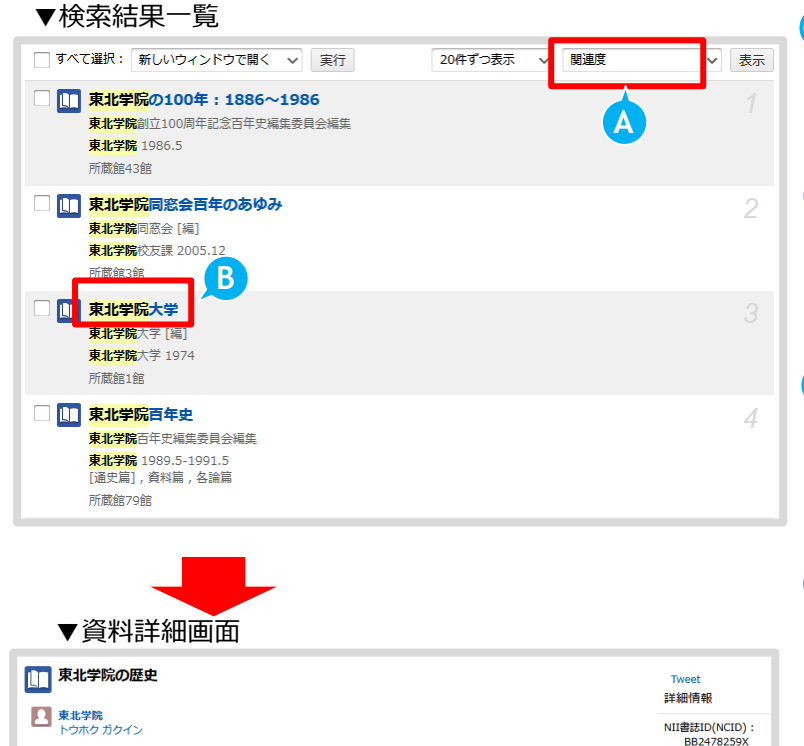

### (A) 検索結果を並べ替える

出版年、所蔵館、タイトル、キーワードに対する 関連度で検索結果を並べ替えることができます。

### (B) 資料タイトル

すべての情報を確認するためには、タイトルを クリックして資料詳細画面を確認しましょう。

### (C) 所蔵館絞り込み

所蔵している図書館の県・地域ごとに絞り込む ことができます。県内の図書館にある資料を探 すときは「宮城県」を指定してください。

### (D) OPAC リンク

各大学図書館等の OPAC 画面に移動します。 直接資料詳細画面に移動しない場合は、再度移 動先の OPAC で検索を行ってください。

#### Point

ISBN : 9784873413662

, タイトル言語コード:

本文言語コード:

ページ数/冊数: 167p

件名: BSH:東北学院

RefWorksに書き出し EndNoteに書き出し Mendeleyに書き出し

大きさ: 21cm

書き出し

分類: NDC8 : 377.28 NDC9 : 377.28

jpn 出版地: 仙台

D

OPAC

OPAC

OPAC

OPAC

出版国コード:

図書館の資料すべてが CiNii Books で検索できるわ けではありません。東北学院大学図書館の資料でも 掲載していない資料があります。

東北学院大学図書館の所蔵資料を検索する場合は、 TGU OPAC をご利用ください。